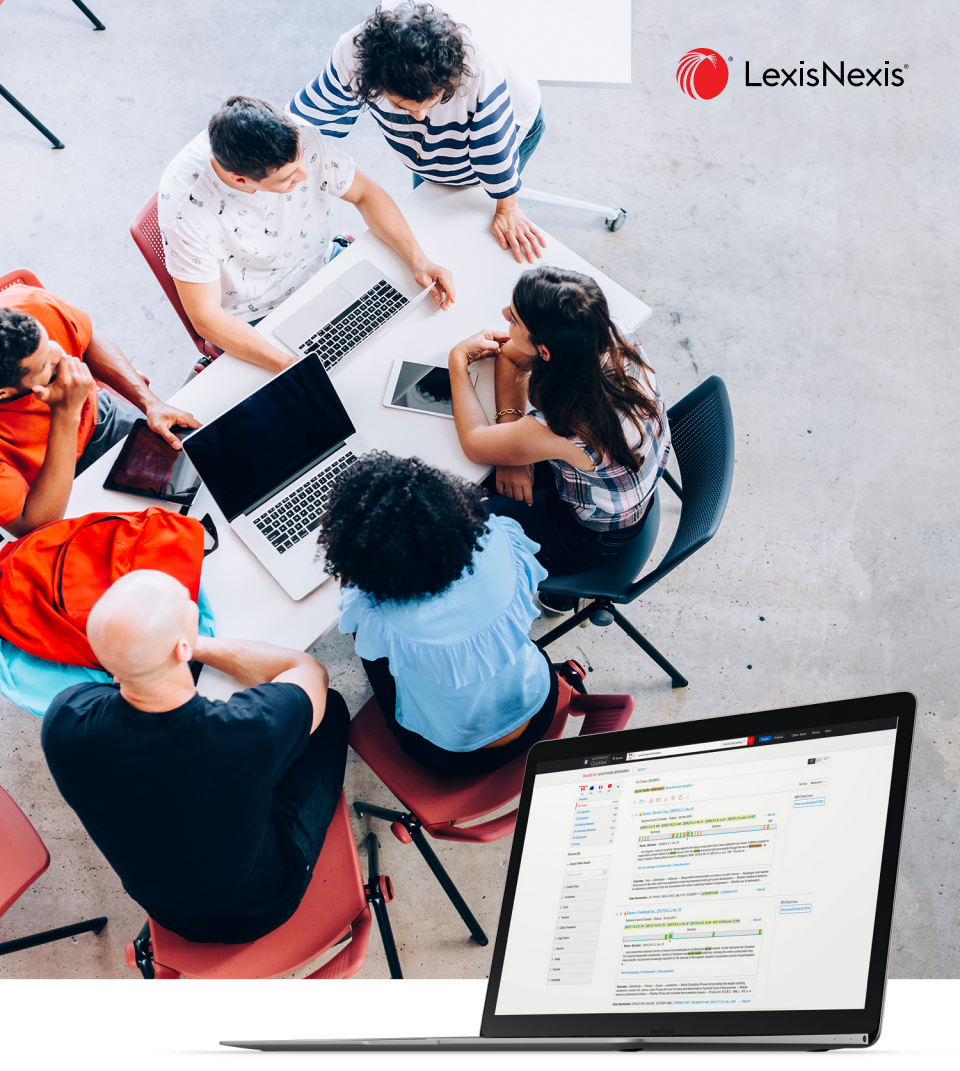

# **Guide de référence rapide pour les étudiants en droit** Lexis Advance<sup>®</sup> Quicklaw<sup>®</sup> Recherche juridique simplifiée. Connaissances approfondies.

Excellez dans vos études de droit et démarrez votre carrière juridique avec Lexis Advance Quicklaw. Vous trouverez plus rapidement les réponses à vos questions juridiques avec nos puissants outils de recherche et de collaboration.

- 1. Allez à LexisNexis.ca
- À partir de l'onglet Académique, sélectionnez Inscription en ligne lexisnexis.ca/ inscriptionuniversité
- Suivez les instructions et inscrivez-vous pour obtenir votre mot de passe étudiant. Ce mot de passe vous permettra d'accéder à la fois à Lexis Advance Quicklaw et à Practical Guidance.
- 4. Authentifiez-vous avec vos identifiants utilisateurs à la page lexisadvancequicklaw.com

#### COMMENT DÉBUTER UNE RECHERCHE

Commencez votre recherche en consultant le JurisClasseur Québec, une de nos encyclopédies juridiques rédigées par des experts! Cela vous permettra d'obtenir la jurisprudence et la législation pertinentes, en plus de comprendre la terminologie liée à votre sujet de recherche.

## Il existe deux façons de consulter le JurisClasseur Québec :

- 1. Accéder à l'encyclopédie complète à partir du module « Explorer le contenu ».
- 2. Rechercher un volume spécifique dans la **barre de recherche rouge**.

| 1                                      | Lexis /                                           | Advance <sup>®</sup> Quicklaw                                                                                                    | p<br>Bacharcha waroda   Cossella da rachar                          | vhe                |                       |                                    |
|----------------------------------------|---------------------------------------------------|----------------------------------------------------------------------------------------------------|---------------------------------------------------------------------|--------------------|-----------------------|------------------------------------|
| CA Solisir les terr                    | mes, les sources, une référence ou cit: pour reci | chercher avec QuickCITE®                                                                                                    | Rechercher:Tout >                                                   | 2                  |                       |                                    |
| Ressources gratuites relatives à la CO | WID-19                                            |                                                                                                    |                                                                     |                    |                       |                                    |
| ✓ Explorer le contenu                  |                                                   |                                                                                                    |                                                                     |                    |                       |                                    |
| Type de contenu Domaines de pra        | atique                                            |                                                                                                    |                                                                     |                    |                       |                                    |
| Arisprudence                           | Législation en vigueur et versions historio       | iques Doctrine et bulletins                                                                                                    | Sources populaires                                                  |                    |                       |                                    |
| Décisions judiciaires                  | Législation                                       | Quantums                                                                                                    | Halsbury's Laws of Canada                                           |                    |                       |                                    |
| Décisions administratives              | Lois                                              | Formulaires et modèles                                                                                                    | ArisClasseer Québec                                                 |                    |                       |                                    |
| Résumés                                | Rigiements                                        | Revues de droit & piriodiqu                                                                                                    | es Tableaux comparatifs                                             |                    |                       |                                    |
| Proolidures, requites et mimoires      | Rigles-de cour                                    | Bulletins                                                                                                    | Smart Charts                                                        |                    |                       |                                    |
|                                        | Versions historiques legislati                    | Sves Dicbonnares                                                                                                    |                                                                     |                    |                       |                                    |
|                                        | 2                                                 |                                                                                                    | Lexis Advance®                                                      | Quicklaw®          | Recherch              | te avancée   Conseils de recherche |
|                                        |                                                   | CA contrats                                                                                                    |                                                                     |                    |                       | Rechercher:Tout > Q                |
|                                        | ×                                                 | Expressions contrat de délation                                                                                                    |                                                                     |                    |                       |                                    |
|                                        |                                                   | effet relatif des contrats                                                                                                    |                                                                     |                    |                       |                                    |
|                                        | Ressour                                           | interprétation des contrats d'assu                                                                                                    | urance                                                              |                    |                       |                                    |
|                                        |                                                   | Presentation in a contrast in a contrast in the contrast in the contrast in th | Ira-h 2011 ch 164                                                   |                    |                       |                                    |
|                                        | ✓ □ E                                             | loi sur les contrats des organisme                                                                                                    | s publics, ring, c. c-65.1                                          |                    |                       |                                    |
|                                        | Type di                                           | loi sur les contrats inexécutables                                                                                                    | [abrog6e], I.r.nb. 1973, ch. 1-24                                   |                    |                       |                                    |
|                                        | Jurisprude                                        | règlement sur les contrats et form                                                                                                    | nulaires, chapitre c-73.2, r. 2                                     |                    |                       | rces populaires                    |
|                                        | DM                                                | règlement sur les contrats et form                                                                                                    | nulaires, chapitre c-73.2, r. 2.1                                   |                    |                       | Halisbury's Laws of Canada         |
|                                        | Did                                               | regrement sur les contrats et form                                                                                                    | numers, reg, ct. c-7.3.2, r. 2<br>redukes, else, eb. c.73.2, r. 2.5 |                    |                       | Juris Classes Califier             |
|                                        |                                                   | Alexandra la segura CCO Droit civil - Contrata normal                                                                                                    | is1   i                                                             | Table des matières | Obtenir les documents | Tables or commercial               |
|                                        | Proc                                              | comme filtre JOQ Droit civil - Centrats nomme                                                                                                    | 5111                                                                | Table des matières | Obtenir les documents | Smart Charts                       |
|                                        |                                                   | Bulletin LexisNexis8 Contrats et                                                                                                    | obligations - Numéros du bulletin                                   | Table des matières | Obtenir les documents |                                    |
|                                        |                                                   | Bulletin LexisNexis® Contrats et                                                                                                    | obligations - Résumés   i                                           |                    | Obtenir les documents |                                    |

#### LA BARRE DE RECHERCHE ROUGE VOUS AIDE POUR TOUT!

Inscrivez une phrase, un sujet, une référence (p. ex., 2008 ACS 40), ou une source (p. ex., Le devoir de juste représentation) et regardez la liste de suggestions automatiques vous aider à trouver ce que vous cherchez à travers de nombreuses ressources utiles.

| _          |                           |                                                                                                    |                |              |                         |            |      |
|------------|---------------------------|----------------------------------------------------------------------------------------------------|----------------|--------------|-------------------------|------------|------|
|            | Culcklaw                  | ce 🚯 Parcourtir                                                                                                    | English        | Français     | Client : -Aucun-        | Historique | Plus |
|            |                           | Lexis Advance® Quicklaw®                                                                                                    |                | Recherche av | rancée Conseils de rech | erche      |      |
|            |                           | recours                                                                                                    |                | F            | Rechercher: Tout >      | Q          |      |
|            | Expressions<br>juridiques | recours                                                                                                    |                |              |                         |            |      |
| Ressou     |                           | recours civil                                                                                                    |                |              |                         |            |      |
|            |                           | recours collectif                                                                                                    |                |              |                         |            |      |
| ~ E        |                           | recours contractuel                                                                                                    |                |              |                         |            |      |
| Type c     |                           | recours criminel                                                                                                    |                |              |                         |            |      |
|            |                           | recours direct                                                                                                    |                |              |                         |            |      |
| Assurance  | Documents                 | recours au test du vih obligatoire pour l'exclusion d'immigrants potentiels, (vol. 8, no 1, avril 2003) all                                                                                                    |                |              |                         |            |      |
| Construc   |                           | recours strategque au contentieux pour renorcer les oroits en arrique septentrionale, (vol. 1.3, no 7/3, décembre 2008)<br>totar la resultation en el contentieux pour renorcer les oroits en arrique septentrionale, (vol. 1.3, no 7/3, décembre 2008)                                                                                                    |                |              |                         |            |      |
| Drolt corp |                           | In some recovers controller, in type 17:2.1                                                                                                    |                |              |                         |            |      |
| Droit crin |                           | bit sur is recommended in the definition of the definition of the |                |              |                         |            |      |
| Droit de l |                           | deraspe c. fonds d'alde aux recours collectifs. [2007] La no 5418                                                                                                    |                |              |                         |            |      |
| Droit des  |                           | dupuis c. fonds d'alde aux recours collectifs. [1987] Ja. no 2756                                                                                                    |                |              |                         |            |      |
|            | Ajouter la source         | LegisPratique - Droit municipal : recours et modes de règlement des différends   i Table des matières                                                                                                    | Obtenir les de | ocuments     |                         |            |      |
| V 3        | comme filtre              | LegisPratique - Recours et procédure en appel   i Table des matières                                                                                                    | Obtenir les do | ocuments     |                         |            | Aide |
| $\vdash$   |                           | Recours et procédure devant les Cours fédérales (Letarte)   1 Table des matières                                                                                                    | Obtenir les de | cuments      |                         |            |      |

## À VOUS DE CHOISIR : LANGAGE NATUREL OU BOOLÉEN

Entrez simplement vos termes de recherche en langage naturel ou utilisez des opérateurs booléens avec vos termes de recherche pour faire des recherches plus précises.

| "" (les guillemets<br>anglais)                   | Utilisez les guillemets anglais pour chercher une phrase exacte.<br>Exemple : "discrimination fondée sur l'âge"                                                                            |  |  |
|--------------------------------------------------|----------------------------------------------------------------------------------------------------|--|--|
| et                                               | Chaque terme doit se trouver dans les documents.<br>Exemple : congédiement et préavis                                                                                                    |  |  |
| ou                                               | Les termes sont présents de façon alternative dans les documents.<br>Exemple : congédiement ou renvoi                                                                                      |  |  |
| /n                                               | Le premier mot doit se trouver à n mots du second mot.<br>Exemple : responsabilité /15 employé                                                                                             |  |  |
| ! le point<br>d'exclamation ou<br>* l'astérisque | Remplacez les caractères à la fin d'un mot par l'un de ces deux signes<br>pour rechercher tous les mots ayant la même racine.<br>Exemple : congédi! Trouvera congédiement, congédier, etc. |  |  |

## UTILISEZ DES FILTRES APRÈS AVOIR LANCÉ VOTRE RECHERCHE POUR L'AFFINER

Après avoir lancé votre recherche, vous pouvez affiner davantage votre liste de résultats en appliquant plusieurs **filtres de recherche** (juridiction, cour, chronologie, etc.) à cette liste. Vous pouvez aussi choisir de faire vos recherches dans une différente catégorie de contenu en la sélectionnant (p. ex., Jurisprudence, Législation, etc.).

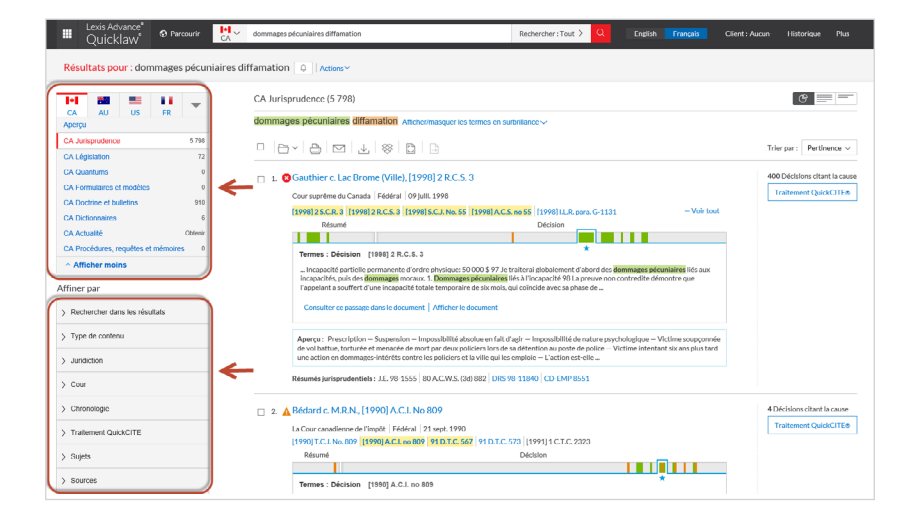

## UTILISEZ LE GRAPHIQUE DES TERMES DE RECHERCHE POUR NAVIGUER À TRAVERS DES DÉCISIONS

Notre Affichage graphique dispose d'un outil appelé le Graphique des termes de recherche, qui

vous permet de naviguer rapidement à des paragraphes clés d'une décision spécifique.

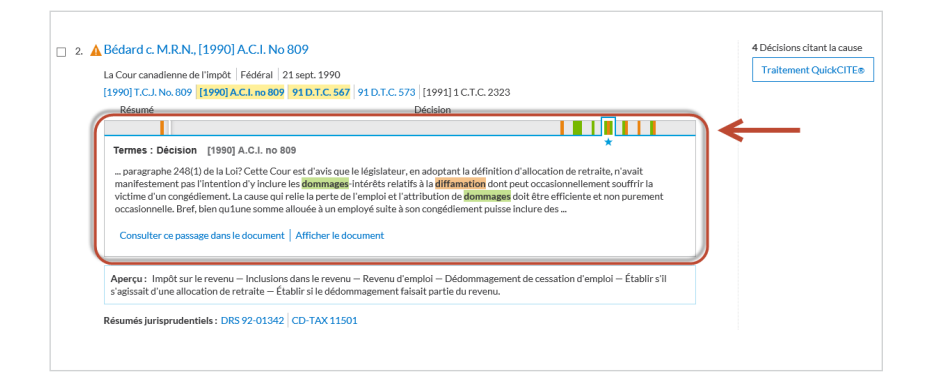

# UTILISEZ LA RECHERCHE AVANCÉE POUR TROUVER DES DÉCISIONS PAR LE NOM D'UNE PARTIE, D'UN AVOCAT OU D'UN JUGE

La fonctionnalité **Recherche avancée** est accessible au-dessus de la barre de recherche rouge sur la page d'accueil. Cliquez sur le lien, puis **Sélectionner un autre type de contenu** (p. ex., Jurisprudence) et utilisez les différents champs de recherches pour effectuer une recherche ciblée.

| Lexis Advance*<br>Quicklaw* Ø Parcountr                                              |                                                   |                                                                                                    | English                                                                                                    | Français                                                                                                    | Client :-Aucun-                                                                                                    | Historique | Plus |
|--------------------------------------------------------------------------------------|---------------------------------------------------|----------------------------------------------------------------------------------------------------|----------------------------------------------------------------------------------------------------|----------------------------------------------------------------------------------------------------|----------------------------------------------------------------------------------------------------|------------|------|
| Home / Recherche avancée                                                             |                                                   |                                                                                                    |                                                                                                    |                                                                                                    |                                                                                                    |            |      |
| Recherche avancée   🖉                                                                |                                                   |                                                                                                    |                                                                                                    |                                                                                                    |                                                                                                    |            |      |
| breze les termes, une détation ou une cit. notez over Quickerrerer  recher cher cau: | r Danagas<br>a<br>"Pagaliguant pai à lour les dec | Utiliser<br>«<br>«<br>«<br>«<br>«<br>«<br>«<br>«<br>«<br>«<br>«<br>«<br>«<br>«<br>«<br>«<br>«<br>«<br>« | Phrase esc<br>Phrase esc<br>document<br>Repérer do<br>deux<br>Exclure le<br>Repérer de<br>Monte Separ<br>mots, Lav<br>entre 1 et<br>Rempérer<br>(alternativ<br>uus les opérateu<br>uus les opérateu<br>as de la recherch | Recherch<br>rs<br>pote<br>phos dans Persan<br>(alternative : 6) as<br>documents control<br>des terrines de re<br>terrema de rechere<br>se documents control<br>ses documents control<br>ses documents control<br>res or control ses<br>es : 1)<br>res et commande<br>terres de commande<br>terres de commande<br>terres de commande<br>terres de commande<br>terres de commande<br>terres de commande | er : Tout Q<br>milde du<br>supportant Fun<br>cchercher out ins<br>cchercher du so<br>portanat das<br>mund en s<br>te siber<br>s da situ<br>s da situ<br>s da |            |      |

# ANALYSEZ LE TRAITEMENT JUDICIAIRE AVEC QUICKCITE POUR VOUS ASSURER QUE VOTRE JUGEMENT FAIT TOUJOURS AUTORITÉ

Les *indicateurs de traitement QuickCITE* vous permettent de voir en un coup d'œil comment une décision a été considérée par les tribunaux. Cliquez simplement sur l'indicateur situé à côté de l'intitulé de chaque décision pour être redirigé vers le relevé de Traitement QuickCITE. Consultez ainsi l'historique judiciaire d'une décision, la liste des décisions citant cette décision, et les liens vers la doctrine y faisant référence pour que vous puissiez comprendre les questions juridiques traitées dans la décision.

| CODE<br>SIGNALÉTIQUE | RÉSUMÉ                                     | EXPLICATION                                                                                                    |
|----------------------|--------------------------------------------|----------------------------------------------------------------------------------------------------|
| C                    | Traitement<br>judiciaire<br>de la décision | Ce code indique qu'un relevé QuickCITE pour la décision<br>est disponible, mais que la décision n'a pas d'historique<br>ou de traitement connu. Cliquez sur le code pour<br>consulter le relevé QuickCITE.                                                                                                    |
| \$                   | Traitement<br>positif                      | Ce code indique que la décision a fait l'objet d'un<br>traitement juridique positif (suivie ou suivie dans une<br>opinion minoritaire ou par un tribunal subséquent)<br>ou que son historique est positif (confirmée, révision<br>judiciaire refusée ou autorisation de pourvoi refusée par<br>une juridiction supérieure).                                                                                                    |
| <b>A</b>             | Traitement<br>réservé                      | Ce code indique que la cause a été distinguée par un tribunal subséquent.                                                                                                    |
| 8                    | Traitement<br>négatif                      | Ce code indique que la décision a fait l'objet d'un<br>traitement négatif (non suivie ou critiquée par tribunal<br>subséquent) ou que son historique est négatif (révision<br>judiciaire accordée, révision accordée, annulée, infirmée<br>ou modifiée par une juridiction supérieure).                                                                                                    |
| 9                    | Traitement<br>neutre                       | Ce code indique que la décision a fait l'objet d'un<br>traitement neutre (mentionnée, expliquée, citée ou<br>mentionnée dans une opinion dissidente) ou qu'elle a<br>un historique connu (désistement, arrêtée, autorisation<br>d'appeler accordée, révision judiciaire refusée, procédure<br>connexe, affaires identiques, décision complémentaire<br>par un tribunal subséquent), mais que le tribunal ne s'est<br>pas prononcé sur la décision.<br><b>Remarque:</b> Un code de traitement neutre est aussi<br>assigné aux décisions qui ont été ajoutées dans <i>Lexis</i><br><i>Advance</i> au cours des trois derniers jours ouvrables, mais<br>qui n'ont pas encore fait l'objet d'une vérification de |
|                      | Traitement                                 | traitement judiciaire dans QuickCLLE.                                                                                                    |
| 0                    | judiciaire de<br>la législation            | fait l'objet d'un traitement judiciaire. Cliquez sur le code<br>pour voir le traitement judiciaire.                                                                                                    |

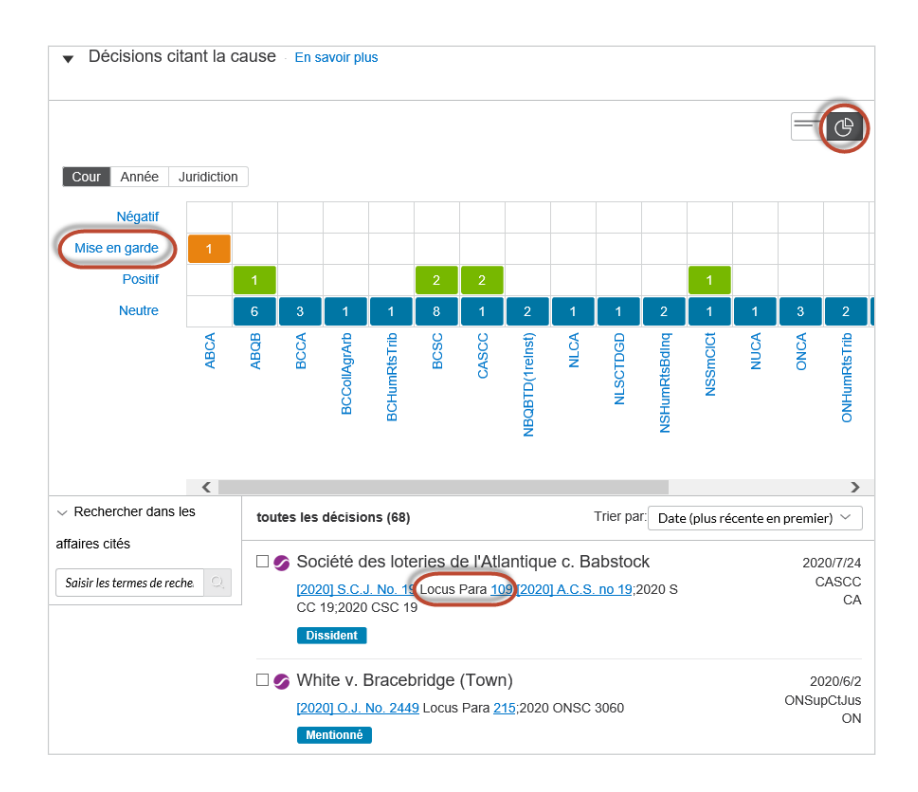

Le tableau interactif vous permet de filtrer rapidement toutes les décisions ayant cité votre jugement. (P. ex., cliquez sur **Mise en garde** pour voir toutes les décisions qui ont établi une distinction avec celle que vous consultez).

La fonction Locus Para de QuickCITE vous permet d'accéder directement au paragraphe de la décision ayant cité celle que vous consultez pour que vous puissiez voir en contexte le traitement judiciaire attribué à cette dernière en un clic.

# **VOUS AVEZ DES QUESTIONS? NOUS SOMMES LÀ!**

Service à la clientèle : 1-800-387-0899

Courriel : service@lexisnexis.ca

Pour en savoir plus : lexisnexis.ca/ressources

LexisNexis.ca/Quicklaw

LexisNexis et le logo de Knowledge Burst sont des marques déposées de Reed Elsevier Properties Inc. faisant l'objet d'une licence. Quicklaw est une marque déposée de LexisNexis Canada Inc. Toutes les autres marques de produits ou de services mentionnées sont la propriété de leurs sociétés respectives. © 2021 LexisNexis, Tous les droits sont réservés. 100418 FR 07/2021

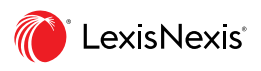